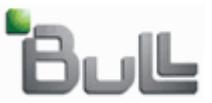

# How to use BBT (Bull BIOS Tool)

# to create a

# **Bull BIOS bootable USB stick.**

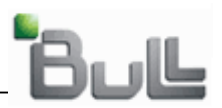

# <u>Summary</u>

| 1. | Download the package file                   | 3  |
|----|---------------------------------------------|----|
| 2. | Bull BIOS bootable stick creation           | 3  |
| 3. | How to use the Bull BIOS bootable USB stick | 9  |
|    | 3.1 Entering the BIOS                       | 9  |
|    | 3.2 Boot order BIOS                         | 10 |
| 4. | Server booting up                           | 11 |

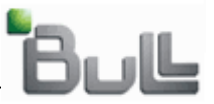

### 1. Download the package file:

Connect to the Bull Support On Line web site, at the following url: <u>http://support.bull.com</u> and go to the server model page. Then in the top menu, select "Downloads", then "BIOS".

The "Bull BIOS Tool" package file of the chosen server model, should be listed with a name as:

# BIOS219\_R460F2.exe

Where, "BIOS219" is the BIOS version (in the example 2.1.9) and "R460F2" is the system model (R460 F2 in this example).

# 2. Bull BIOS bootable stick creation

On a PC running Windows®, double click on the previously downloaded file.

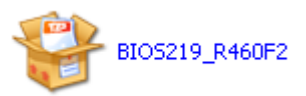

The following window will be displayed:

| TUGZip SFX-Archive                                                                 |         |
|------------------------------------------------------------------------------------|---------|
| Click on 'Extract' to extract all files from this archive to the specified folder. | Extract |
| <u>F</u> older:                                                                    | Cancel  |
| C:\BIO5                                                                            | About   |
|                                                                                    | Help    |
|                                                                                    |         |
|                                                                                    |         |

Click on the "Extract" button and follow the instructions as will be described hereafter. The "<u>C:\BIOS</u>" could be changed by another one, it's just necessary to remember where to delete it at the end of the USB stick creation.

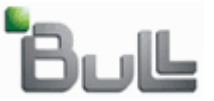

Here's what it's displayed:

| Bull BIOS Tool                             |        |  |
|--------------------------------------------|--------|--|
| Bul                                        |        |  |
| NovaScale R460 F2 Servers                  |        |  |
| Bull BIOS bootable USB stick creation tool |        |  |
| Versio                                     | n: 1.0 |  |
| BIOS Version: 2.1.9                        |        |  |
| Install to your USB stick                  | Quit   |  |
| © Bull SAS - 2010                          |        |  |

At this step, an USB stick have to be inserted, f not, insert one and wait for it's Windows® availability, then click on the "Install to your USB stick" button, otherwise, quit the program by clicking on the "Quit" button.

Click on the "Bull BIOS bootable USB stick" button, on the following window, select the server keyboard language as shown.

| System Keyboard Language Selection |                                      |   |
|------------------------------------|--------------------------------------|---|
|                                    | Bul                                  |   |
|                                    | Select your server keyboard language |   |
|                                    | ~                                    |   |
| EN                                 | (English)                            |   |
| FR                                 | (French)                             | ļ |

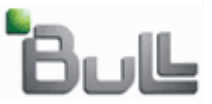

| System Keyboard Language Selection   |  |  |
|--------------------------------------|--|--|
| Bul                                  |  |  |
| Select your server keyboard language |  |  |
| EN (English)                         |  |  |
| Validate 🗲 Back                      |  |  |

When selected, click on "Validate" button. Now, it's necessary toknow what's the USB stick letter, ATTENTION, the USB stick will be formatted check on Windows the drive letter and be sure that's the good one, **otherwise, all the information contained on it will be lost**.

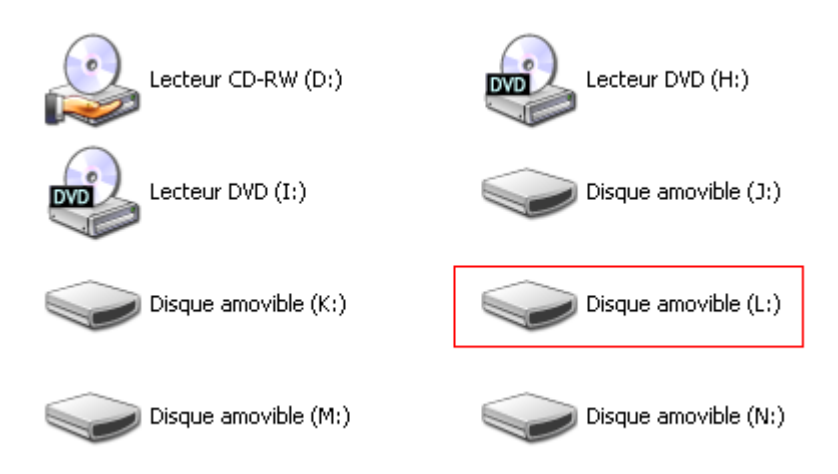

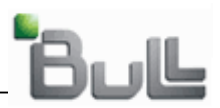

| Device Selection                                                                              |    |
|-----------------------------------------------------------------------------------------------|----|
| Bul                                                                                           |    |
| Select your USB stick letter, be carefull, choo<br>the good one because it will be formatted. | se |
|                                                                                               | ~  |
| J:1                                                                                           |    |
| K:1                                                                                           |    |
| L:\                                                                                           |    |
| M:\                                                                                           |    |
| N:\                                                                                           |    |

| Device Selection                                                                             |        |  |
|----------------------------------------------------------------------------------------------|--------|--|
| Вс                                                                                           | ال     |  |
| Select your USB stick letter, be carefull, choose the good one because it will be formatted. |        |  |
|                                                                                              | ~      |  |
| Validate                                                                                     | 🗲 Back |  |

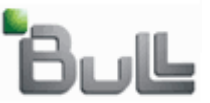

At this step, the USB stick is selected, click on the "Validate" button. The program will be asks for the USB stick format confirmation, click "Yes" when be sure that's the good USB letter, otherwise, click 'No".

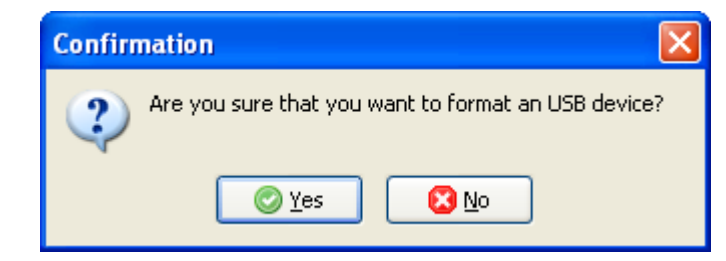

Then, the following window is displayed:

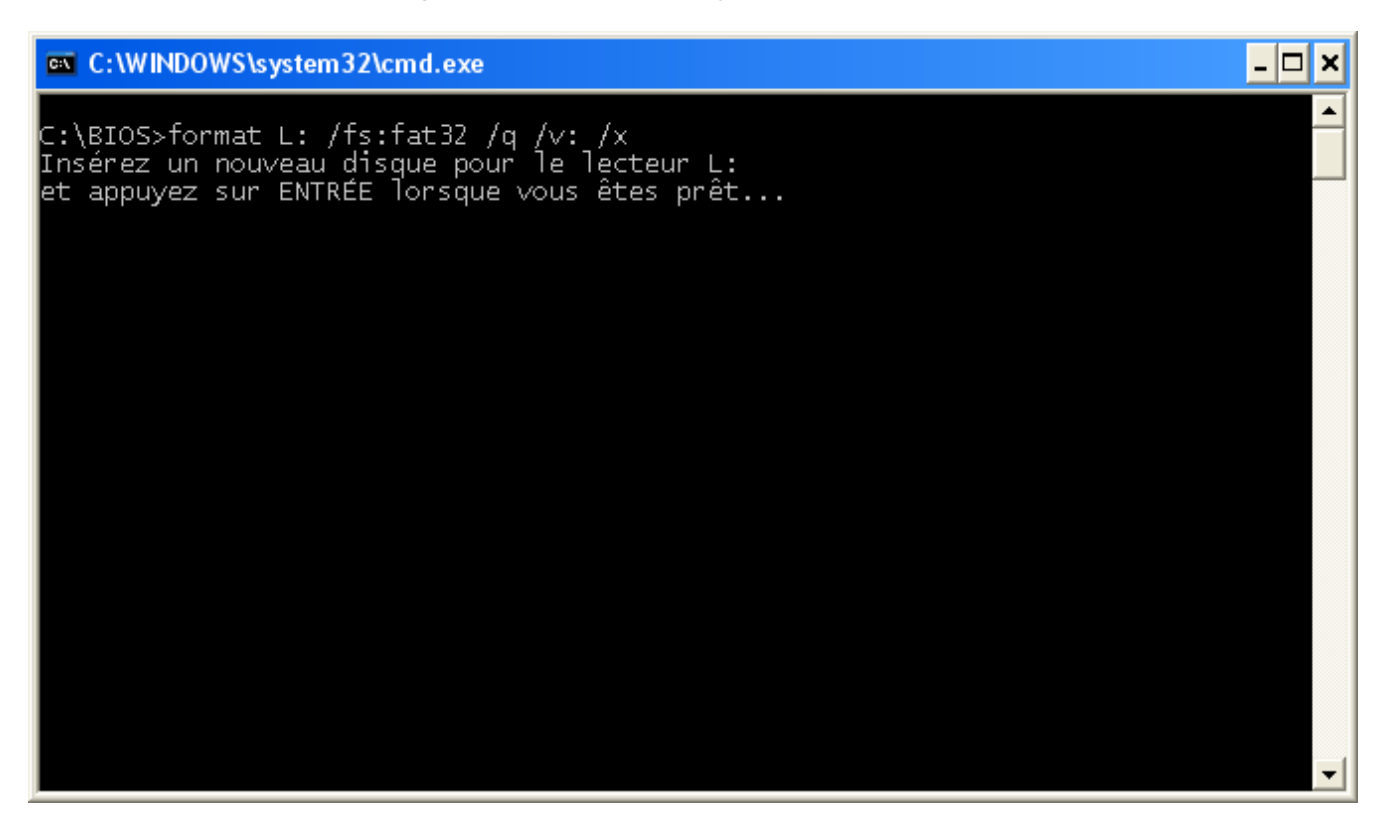

Just press the "Enter" key and wait for the end of the program.

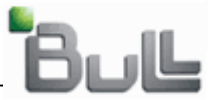

- 🗆 🗙

٠

### Here's two pictures who shows what's running:

#### C:\WINDOWS\system32\cmd.exe

C:\BIOS>format L: /fs:fat32 /q /v: /x Insérez un nouveau disque pour le lecteur L: et appuyez sur ENTRÉE lorsque vous êtes prêt... Le type du système de fichiers est FAT32. Formatage rapide de 990 Mo Initialisation de table d'allocation des fichiers (FAT) en cours... Formatage terminé. 1 036 046 336 octets d'espace disque au total. 1 036 042 240 octets disponibles sur le disque. 4 096 octets dans chaque unité d'allocation. 252 940 unités d'allocation disponibles sur le disque. 32 bits dans chaque entrée FAT. Le numéro de série du volume est E40B-1035

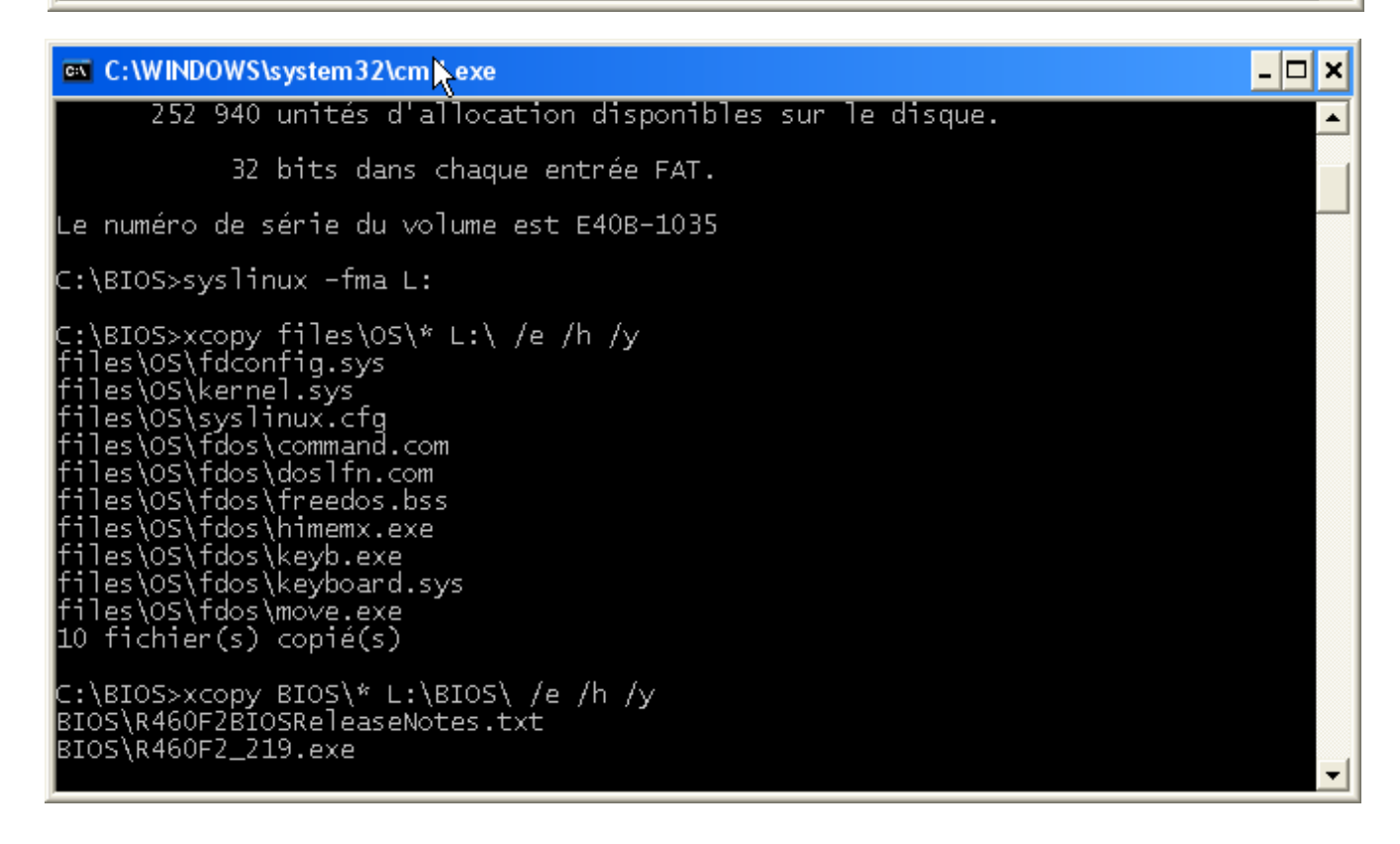

The USB stick is now ready to use.

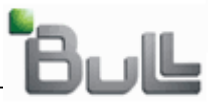

# 3. How to use the Bull BIOS bootable USB stick

Insert the bootable USB stick in the server, then power on it. There are two ways to boot on the USB stick:

# 3.1 Entering the BIOS

When asked for press "F2" key to enter inside the BIOS:

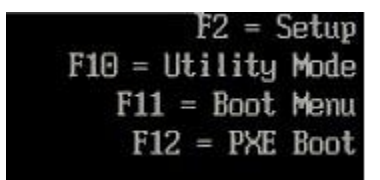

Using the "Down arrow" key, highlight the "Boot Settings" line, then press "Enter" key.

| Service Tag: CJWC1J1                               | Asset Tag:          |                                      |      |
|----------------------------------------------------|---------------------|--------------------------------------|------|
| System Time<br>System Date                         |                     | 11:15:47<br>Thu Feb 19, 2009         | - A  |
| Memory Settings<br>Processor Settings              |                     | <enter><br/> <enter></enter></enter> |      |
| SATA Settings                                      |                     | <enter></enter>                      |      |
| Boot Settings                                      |                     | <enter></enter>                      |      |
| Integrated Devices<br>PCI IRQ Assignment           |                     | <enter><br/> <enter></enter></enter> |      |
| Serial Communication<br>Embedded Server Management | t                   | <enter><br/> <enter></enter></enter> |      |
| Power Management                                   |                     | <enter></enter>                      | •    |
| Up,Down Arrow to select                            | SPACE,+,- to change | ESC to exit F1=                      | Help |

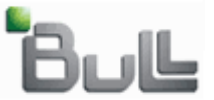

Here's the BIOS:

| Service Tag: CJWC1J1                                                                                              | Asset Tag:                           |  |  |
|----------------------------------------------------------------------------------------------------|--------------------------------------|--|--|
| System Time<br>System Date                                                                                        | 11:28:01 ▲<br>Thu Feb 19, 2009       |  |  |
| MemoryBoot ModeProcesBoot SequenceHard-Disk Drive SequenceSATA SUSB Flash Drive Emulation TypeBoot Sequence Retry | BIOS<br><pre></pre>                  |  |  |
| Integrated Devices<br>PCI IRQ Assignment                                                                          | <enter><br/> <enter></enter></enter> |  |  |
| Serial Communication                                                                                              |                                      |  |  |
| Up,Down Arrow to select SPACE,+,-                                                                                 | to change ESC to exit F1=Help        |  |  |

Go to "Hard-Disk Drive Sequence" line and press "Enter" key. The BIOS will show the available drives including the USB stick, press the "+" key to push the USB stick in the first line.

Press "Escape" until the BIOS asks for saving the modifications, save it.

Now the system will boot on the USB stick.

# 3.2 Boot order BIOS

When asked for, press "F11" key to enter inside the BIOS:

```
F2 = Setup
F10 = Utility Mode
F11 = Boot Menu
F12 = PXE Boot
```

The following window will be displayed:

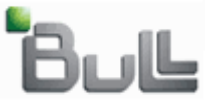

Boot Device Menu

Normal
Sata CD-ROM device
Hard drive C:
Embedded NIC 1 MBA v2.6.7 Slot 0500
Front USB: NEC USB UF000x
System Setup
Boot to Utility Partition
Use Up/Down arrows to highlight desired item.
Use Enter to select highlighted item. Use Esc to continue normal boot.

Select the USB stick here and press the "Enter" key. The system will boot on the USB stick.

### 4. Server booting up

Let the server starts on the USB stick until the following question:

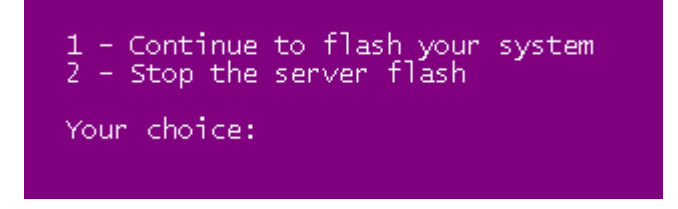

- Select "1" to continue the system BIOS flash, and wait for the server reboot to unplug the USB stick.
- Select "2" to stop it, OS prompt will be displayed.